# 辽宁高等教育智慧教育平台操作说明(学生)

#### 一、电脑端学生操作说明

1.. 跨校课账号登录

打开浏览器,输入辽宁高等教育智慧教育平台(酷学辽宁)网址 http://looc.fanya.chaoxing.com/portal 或输入各 校跨校课校级平台网址,点击"登录"进入登录页面。如果用户的手机号未注册或绑定过超星平台账号,登录时在 "手机号登录"页面点击"新用户注册"或"手机验证码登录",按系统提示设置好密码,然后绑定跨校课账号, 绑定成功后就可以看到跨校课账号下的课程。绑定跨校课账号时在"单位 UC 码/单位名称"一栏填写本校跨校课校 级平台的 fid 或单位 UC 码然后点击下拉框中的单位名称,再进行下一步操作,在"学号/工号"一栏输入跨校课账 号。

#### 学生用户跨校课账号格式: s+院校代码+学号。 跨校课平台网址、校级平台 fid/单位 UC 码、院校代码可在本说明最后部分查询。

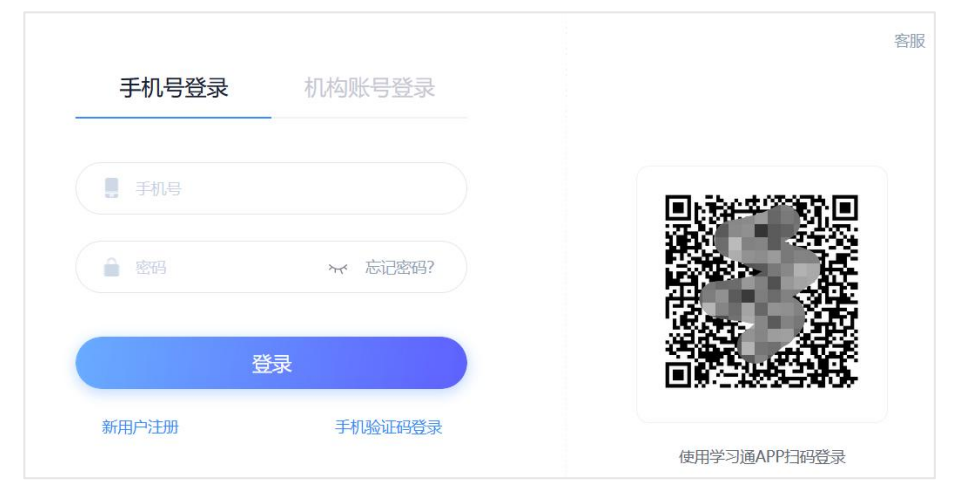

如果用户的手机号已注册或绑定过其他超星平台账号,未绑定过跨校课账号,登录时在"手机号登录"页面可 以直接用手机号登录,登录后在个人空间点击"账号管理"-"添加单位"绑定跨校课账号,绑定成功后就可以看到 跨校课账号下的课程。

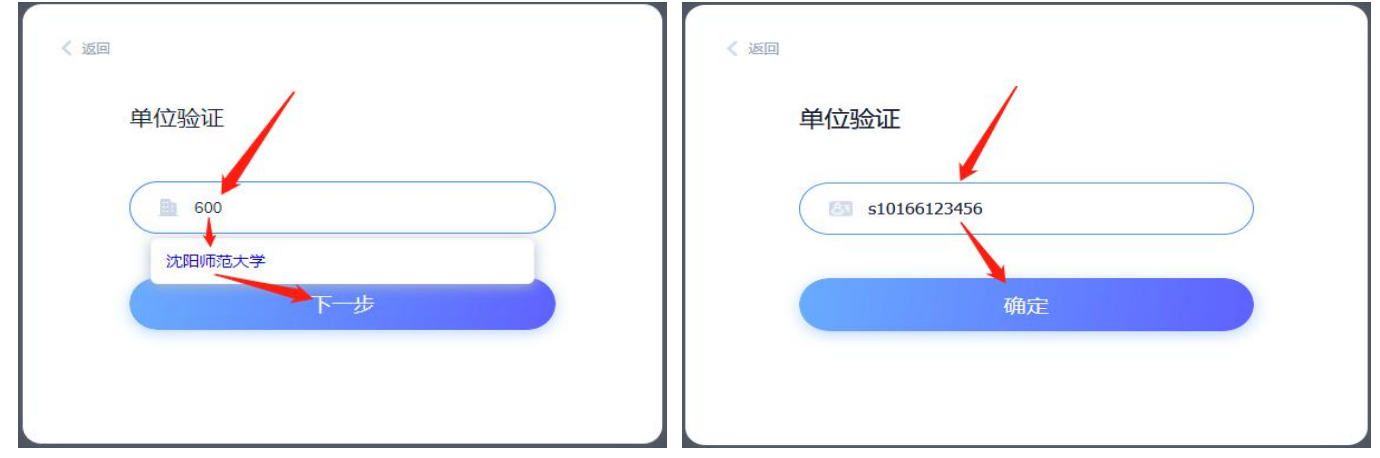

如果用户的手机号已经绑定过跨校课账号,在"手机号登录"页面直接用手机号登录就能看到选用的跨校课。 推荐谷歌或火狐浏览器。 2. 学生登录后在电脑端个人空间的"课程"-"我学的课"页面可以看到选用的课程,点击课程封面或课程名称可以进入课程空间。

| 0 /                                                                                                    | 我学的课 我教的课                               |                | 田田 |
|----------------------------------------------------------------------------------------------------|-----------------------------------------|----------------|----|
| 测试<br>兼号管理 输入机满码                                                                                                    | + 添加課程 新建文件夹                            |                |    |
| <ul> <li>&gt;&gt;&gt;&gt;&gt;&gt;&gt;&gt;&gt;&gt;&gt;&gt;&gt;&gt;&gt;&gt;&gt;&gt;&gt;&gt;&gt;&gt;&gt;&gt;&gt;&gt;&gt;&gt;&gt;&gt;&gt;&gt;</li></ul> | 5410                                    | ●●本大学<br>课程已结束 |    |
| Q3 小组<br>Q2 PBI                                                                                                    | 新闻英语视听说(2022春)                          | 2020环境监测       |    |
| S) + 122                                                                                                    | 辽宁省跨校修读学分课程<br>渤海大学 常乐<br>班级: 渤海大学20212 | 蘇跑藥<br>班級: 01  |    |

3. 电脑端的课程空间有新版和旧版两个版本,功能略有不同。学生可以根据需要自行切换到相关页面开始学习。

| 测试课程125                           | 5915 课程评价   | 首页 | 任务 | 统计 | 资料 | 通知 | 作业 | 考试                           | 分组任务(PBL) | 讨论   | 体验新版             |
|-----------------------------------|-------------|----|----|----|----|----|----|------------------------------|-----------|------|------------------|
| ● 待完成任务点                          |             |    |    |    |    |    |    |                              |           |      |                  |
| ^ 第1章 第一单<br>1.1 第一课时<br>1.2 第二课时 | 元           |    |    |    |    |    | 置顶 | <b>谈谈你</b><br><sup>门敬文</sup> | 对施工       |      | Ξ                |
| 📶 泛雅                              |             |    |    |    |    |    |    |                              | (         | 回到日版 |                  |
|                                   | 默认班级        |    |    |    |    |    |    |                              |           |      |                  |
| 澳团卫A><br>测试课程125915               | 进行中 (1)     |    |    |    |    |    |    |                              |           |      |                  |
| # 任务                              | 签到 普通签到0419 |    |    |    |    |    |    |                              |           |      | <b>◎</b> 剩余:28分钟 |

4. 学生在旧版课程的"首页"或新版课程的"章节"页面点击章节标题开始学习课程内容。章节中的音视频、 文档、测验等可以被设置为任务点,学生需要根据任课老师要求完成相关任务点。待完成的任务点标注了黄色图标, 已完成的任务点图标会变成绿色。

如果章节标题后的图标显示为®,说明章节的发放设置为闯关模式或定时发放,点击该图标可以查看具体原因。

| 测试课程125915 课程评价                                                                    | 首页 | 任务                 | 统计 | 资料                                                   | 通知                              | 作业 | 考试 | 讨论 | 体验新版 |
|------------------------------------------------------------------------------------|----|--------------------|----|------------------------------------------------------|---------------------------------|----|----|----|------|
| ● 待完成任务点                                                                           |    |                    |    |                                                      |                                 |    |    |    |      |
| <ul> <li>第1章 第一单元</li> <li>1.1 第一课时</li> <li>1.2 第二课时</li> <li>1.3 第三课时</li> </ul> |    | <b>1</b><br>⊜<br>♥ |    | <ul> <li>文<br/>04</li> <li>2.2节i<br/>投资估算</li> </ul> | 学院学生<br>I-19 15:11<br><b>寸论</b> | 1  |    |    | =    |

| 選約1户)<br>測试课程125915 | 已完成任务点: 3/88 () |   |
|---------------------|-----------------|---|
|                     | 目录              |   |
| 任务                  | ● 第一单元          | ^ |
| □ 章节                | 1.1第一课时         |   |
| 👤 讨论                | 6 1.2第二课时       |   |
| 📝 作业                | ✓ 1.3第三课时       |   |

学生在看课程视频时可以切换播放的视频清晰度、播放线路。

如果视频设置了防拖拽,学生首次观看视频时不可以拖拽进度条进行快进,重看时才可以进行快进操作; 如果视频设置了防窗口切换,学生在观看视频时鼠标移出视频播放页面,视频会自动暂停

如果视频设置允许倍速,学生可以切换视频播放速度。

学生在学习课程章节内容时还可以发布讨论、做课堂笔记。学生在个人空间的"笔记"页面可以查看所有在课 程中发布的课堂笔记。

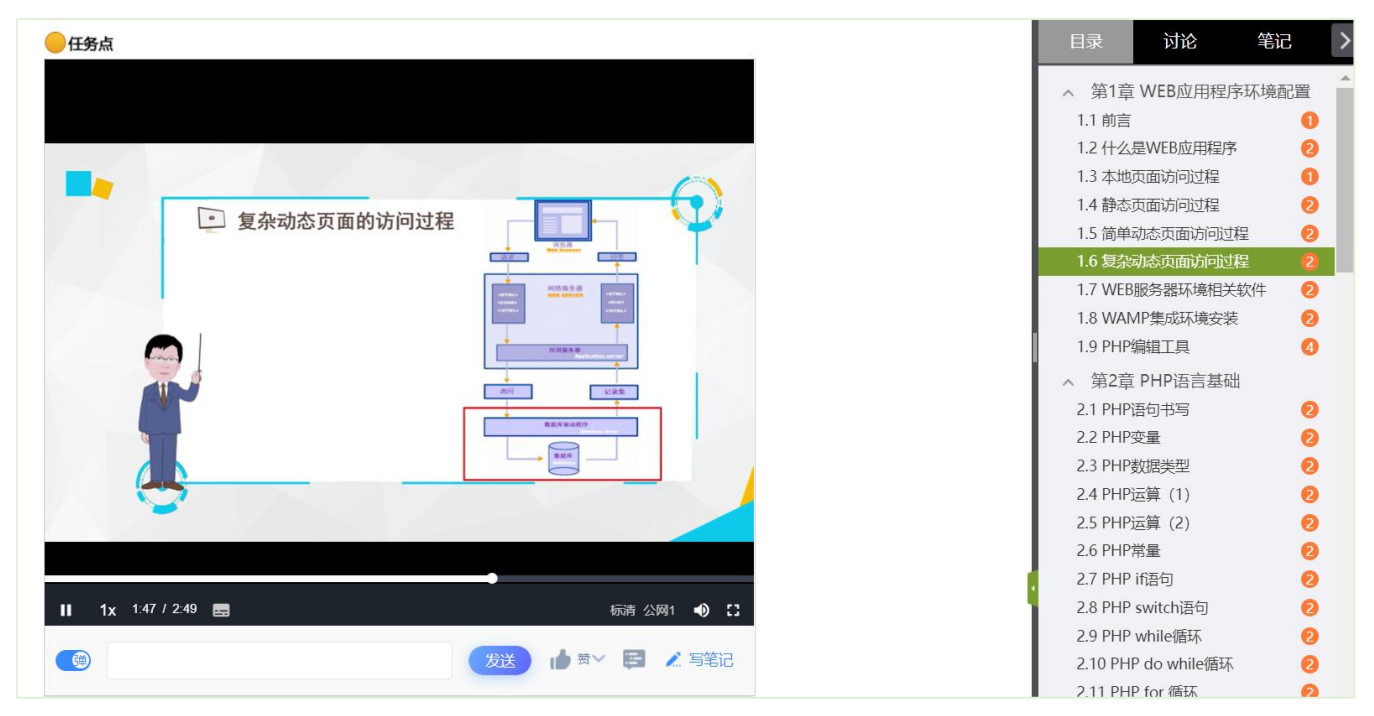

如果课程章节测验设置了及格线,学生的测验得分超过及格线时才可以完成这个章节测验任务点。

如果课程章节中的文档设置了任务点,学生需要点开文档从第一页看到最后一页才可以完成这个文档任务点。 如果课程章节中插入了直播任务点,学生在课程章节里观看直播时才会在课程中留下学习记录,通过直播链接、 邀请码等方式观看直播不会在课程中留下学习记录。学生观看正在进行的直播时需要观看到直播结束才可以完成直 播任务点,不受直播任务点设置完成比例的限制。如果直播已结束,学生尚未完成该任务点,学生需要从头开始观 看直播回放,看完 90%以上(以课程中实际设置的完成比例为准)的直播视频才可以完成该直播任务点。 5. 学生在旧版课程的"任务"页面可以查看和参与教师发布的签到、投票、问卷、评分、随堂练习、分组任务、 主题讨论、同步课堂等课堂活动,在旧版课程的"通知"页面可以查看教师发布的通知。学生在新版课程的"任务" 页面可以同时查看教师发布的通知和参与教师发布的课堂活动。

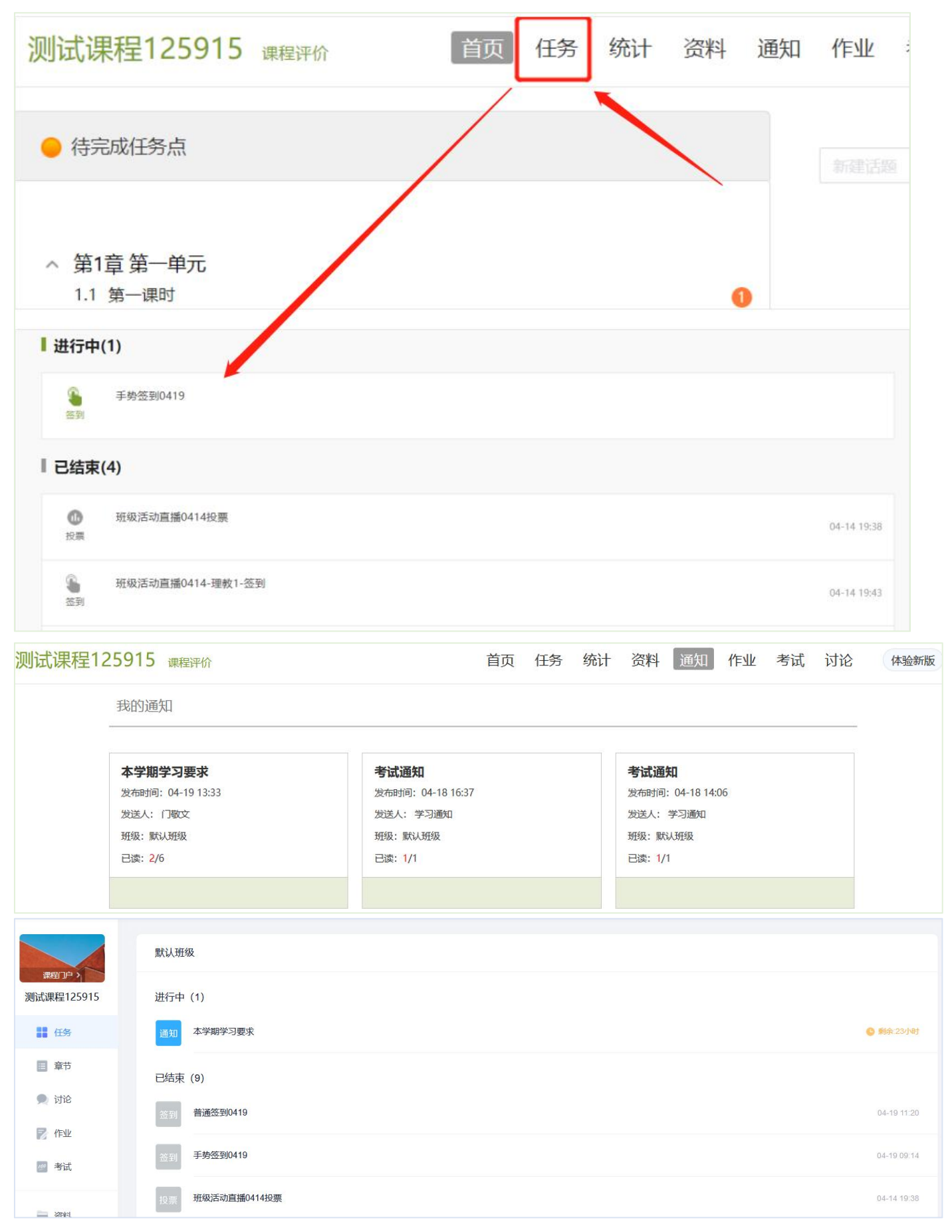

6. 在课程的"资料"页面可以在线预览或下载教师添加的课程资料。

首 资料

| 测试课程     | 呈12591 | 5 课程评价       |          | 首页 | 任务 | 统计 | 资料 | 通知 | 作业 | 考试   | 式 分: | 组任务(PB  | L) 讨论       | 体验新版 |
|----------|--------|--------------|----------|----|----|----|----|----|----|------|------|---------|-------------|------|
|          | 课程资料   |              |          |    |    |    |    |    |    |      |      |         |             |      |
|          | 请输入关键  | <del>7</del> | Q        |    |    |    |    |    |    |      |      |         |             |      |
|          | 文件名    |              |          |    |    |    |    |    |    |      | 上传者  | 大小      | 创建日期        |      |
|          | php P  | HP入门到精通 (精讲) |          |    |    |    |    |    |    | 0    | 门敬文  | 55      | 2022-04-19  |      |
|          |        | 訴.pptx       |          |    |    |    |    |    | ٥  | φ    | 门敬文  | 2.76 MB | 2022-04-19  |      |
|          | □全选    | 批量下载         |          |    |    |    |    |    |    |      |      |         |             |      |
|          |        |              |          |    |    |    |    |    |    |      |      |         |             |      |
| 课程门户     | >      |              |          |    |    |    |    |    |    |      |      |         | 搜索          | Q    |
| 测试课程12   | 25915  | 全部文件         |          |    |    |    |    |    |    |      |      |         |             | 共2个  |
| 任务       |        | □ 文件名        |          |    |    |    |    |    |    | 大小   |      | 创建者     | 创建日期 🕴      |      |
| ■ 章节     |        | P 音乐.pptx    |          |    |    |    |    |    |    | 2.76 | ИB   | 门敬文     | 04-19 12:35 |      |
| 🗩 讨论     |        | PHP入门3       | 则精通 (精讲) |    |    |    |    |    |    | -    |      | 门敬文     | 04-19 12:34 |      |
| New Year |        |              |          |    |    |    |    |    |    |      |      |         |             |      |
| 💆 考试     |        |              |          |    |    |    |    |    |    |      |      |         |             |      |

7. 在课程的"作业"页面可以查看教师发布的作业。

在作业截止时间之前,学生可以重新编辑教师未批阅的作业。

如果教师发布了生生互评作业,待作业结束互评开始之后,学生在旧版课程的"作业"页面点击"待批作业"可以看到需要批阅的作业。在新版课程的"作业"页面点击带有"互评作业"标记的作业可以看到需要批阅的作业。 未提交作业的学生没有参与互评的资格。学生在电脑端可以对批阅过的生生互评作业重新打分。

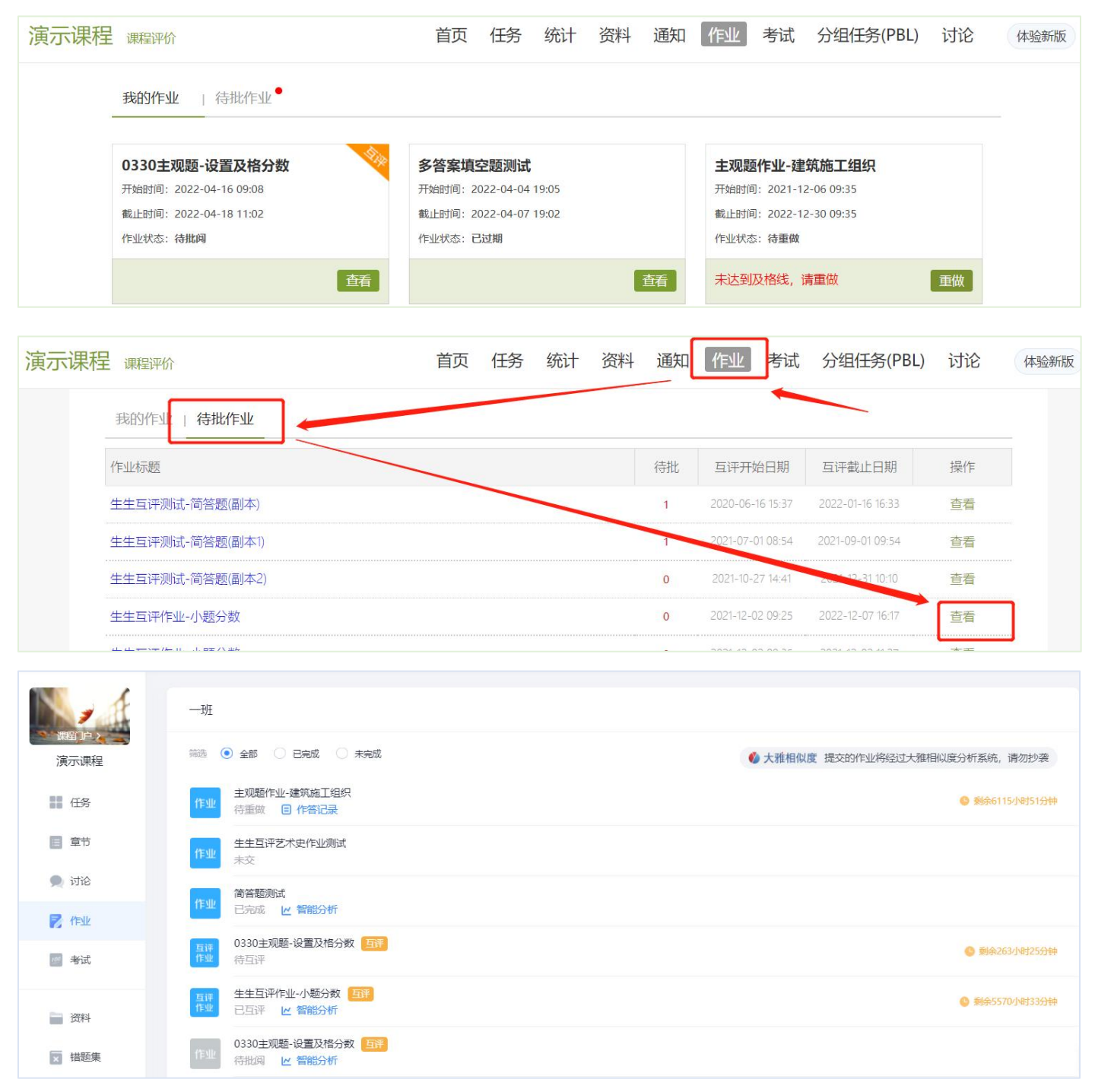

8. 在课程的"考试"页面可以查看教师发布的考试。

如果教师发布了生生互评考试,待考试结束互评开始之后,学生在旧版课程的"考试"页面点击"待批考试" 可以看到需要批阅的试卷。在新版课程的"考试"页面点击带有"互评考试"标记的考试可以看到需要批阅的试卷。 未提交考试的学生没有参与互评的资格。学生只可以在电脑端批阅互评考试试卷,且只可以批阅一次。

| 测试课程1                  | 25915 课程评价                                                                                       | 首页 任务                                     | 统计  | 资料 通知                                     | 作业 考试               | 讨论 体验新版                         |
|------------------------|--------------------------------------------------------------------------------------------------|-------------------------------------------|-----|-------------------------------------------|---------------------|---------------------------------|
| 我                      | 的考试   待批考试                                                                                       |                                           |     |                                           |                     |                                 |
|                        | <b>主观题随机组卷</b><br>参试时间: 2022-04-22 19:12 至 2022-04-30 20:10<br>考试状态: 待做                          | <b>0419-互评</b><br>0 12:02 至 2022-04-22 19 | :50 | 客观题试卷0415<br>考试时间: 2022-04-1<br>考试状态: 已完成 | 9 14:15 至 2022-04-3 | 0 14:17                         |
|                        | 考试                                                                                               | 查                                         | 适   |                                           |                     | 查看                              |
| 我的考试   很               | 寺批考试                                                                                             |                                           |     |                                           |                     |                                 |
| 考试标题                   |                                                                                                  |                                           | 待批  | 互评开始日期                                    | 互评截止日期              | 操作                              |
| 主观题试卷20                | 0220419-互评                                                                                       |                                           | 0   | 2022-04-22 14:02                          | 2022-04-30 19:36    | 查看                              |
|                        |                                                                                                  |                                           |     |                                           |                     |                                 |
| 课程门户》                  |                                                                                                  |                                           |     |                                           |                     |                                 |
| 测试课程125915             |                                                                                                  |                                           |     |                                           |                     |                                 |
| 任务                     | <b>考试</b><br>考试<br>行微                                                                            |                                           |     |                                           |                     | ③ 剩余192小时26分钟                   |
| 章节                     | <u> 宮</u><br>考试<br>主观题试卷20220419-互评<br>国辞<br>日<br>日<br>子                                         |                                           |     |                                           |                     | ① 剩余191小时52分钟                   |
|                        | <b>客 祝 题 試 巻 0415</b><br>日完成 ビ 智能分析                                                              |                                           |     |                                           |                     | <ol> <li>剩余186小时33分钟</li> </ol> |
| 2 考试                   | 考试 <b>主观题试卷20220419-互评 互评</b><br>待批词                                                             |                                           |     |                                           |                     |                                 |
|                        | 名试<br>考试                                                                                         |                                           |     |                                           |                     |                                 |
| <sup>資料</sup><br>9. 在谈 | 果程的"讨论"页面可以参与课程讨论。发布                                                                             | 5和回复讨论、                                   | 讨论  | 获得点赞都可                                    | 以获得讨论               | 分数,                             |
| 测试课程1                  | 25915 课程评价                                                                                       | 首页任务                                      | 统计  | 资料 通知                                     | 作业考试                | 讨论 体验新版                         |
|                        | 全部话题 网络人名德尔 Q                                                                                    |                                           |     | ŧ                                         | 战的话题 回复我的           | 9 <del>(+</del> )               |
|                        | 新建话题                                                                                             |                                           |     |                                           |                     |                                 |
|                        | <ul> <li>文学院学生1 04-19 15:11</li> <li>2.2节讨论</li> <li>投资估算</li> <li>▲ 〒0</li> <li>□ 回复</li> </ul> |                                           |     | I                                         | 话题来源:章节2.2          | =                               |
|                        |                                                                                                  |                                           |     |                                           |                     | 带体                              |
| 课程门户》                  | + 新建活题                                                                                           |                                           |     |                                           | ٩)                  | 我的 我发布的                         |
| 测试课程125915             | 5 默认班级                                                                                           |                                           |     |                                           |                     | ◆ 我回复的                          |
| ●● 仕労<br>目 音节          | 全部 全部 活题                                                                                         |                                           |     |                                           | 共2条话题               | 🥶 回复我的                          |
|                        | 文学院学 4小时前                                                                                        |                                           |     |                                           | 0<br>0              |                                 |
| <b>同</b> 作业            | 2.2节讨论<br>投资估算                                                                                   |                                           |     |                                           | -                   |                                 |
| and a second           |                                                                                                  |                                           |     |                                           |                     |                                 |

**10**. 在旧版课程的"统计"页面和新版课程的"学习记录"页面可以查看课程学习进度。如果教师设置了允许 学生查看成绩,在这两个页面还可以查看课程考核办法和本人得分情况。

| 测试课程                                                                                                    | 呈12591  | 5 课程评价                  |                | 首页(         | <b>3</b> 汤计 | 资料       | 通知 作业          | 考试 分组   | 祖任务(PBL)              | 讨论                  | 体验新版   |
|----------------------------------------------------------------------------------------------------|---------|-------------------------|----------------|-------------|-------------|----------|----------------|---------|-----------------------|---------------------|--------|
|                                                                                                    | 进度统计    | 章节统计   次数统              | <u>म</u>       |             |             |          |                |         |                       |                     |        |
|                                                                                                    | 考核内容    |                         |                | 视频          |             | 章节测验     | À.             | 作业      |                       | 考试                  |        |
|                                                                                                    |         | 所占权重                    |                | 40%         |             | 20%      |                | 25%     |                       | 15%                 |        |
|                                                                                                    |         | 我的成绩(2.0)               |                | 0.0         |             | 0.0      |                | 0.0     |                       | 2.0                 |        |
| 讲庭盲排 \$\constraints \constraints \constraint |         |                         |                |             |             |          |                |         |                       |                     |        |
|                                                                                                    | 我的排名    | : 1名 学号/工号:mjw          | 任务完成数          | : 0/88 讨论数: | 0 章节学习      | 次数:19 :  | 学习天数:5         |         |                       |                     |        |
|                                                                                                    | 排名 学生姓名 |                         |                | 学号/账号       |             |          | 任务完成数          | 讨论数     | 章节学习次<br>数            | 学习天数                |        |
|                                                                                                    | 1       | . 't                    |                | n'w         |             |          | 0/88           | 0       | 19                    | 5                   |        |
|                                                                                                    | 1       | ***                     |                | ***         |             |          | 0/88           | 0       | 0                     | 0                   |        |
|                                                                                                    | s       |                         |                |             |             |          |                |         |                       |                     |        |
| 》 课程 户 2<br>演示课程                                                                                                    | E       | ٠                       | 文 ◎ 下载         | 证书          |             |          |                |         |                       | 35                  | .73分   |
| 11 任务                                                                                                    |         | 育节任务点                   |                |             |             | 详情〉      | 育节学习次数         | 洋橋>     | 课程积分                  |                     | 详情〉    |
| 章节                                                                                                    |         | 11,                     | -              |             | 完成率         | PT IFG 7 | 270            | KI IG Y | 22.                   |                     | FILE . |
| 👤 讨论                                                                                                    |         | 1 1 / 32 个 1<br>完成进度 当i | 名<br>前排名  止 班级 | 排名          | 34%         |          | 579次           |         | <b>上</b> 公分<br>班级最高级  | 分 <mark>37</mark> 分 |        |
| n an an an an an an an an an an an an an                                                                                                    |         |                         |                |             |             |          |                |         |                       |                     |        |
| / 考试                                                                                                    |         | 签到                      |                |             |             | 详情〉      | 章节测验           | 详情〉     | (Fylk                 |                     | 详情>    |
| ■ 资料                                                                                                    |         | 7/25 次<br>已签            |                |             | 签9座<br>28%  |          | 6/12 个<br>完成进度 |         | <b>20/</b> 32<br>完成进度 | ? 个                 |        |
| □ 错题集                                                                                                    | E       |                         |                |             |             |          |                |         |                       |                     |        |

**2**↑

获赞数

8帖

回帖

在线考试

6/22 个

完成进度

详情>

分组任务

完成进度

10/30个 2.71分

平均分

讨论

16帖

发帖

😃 学习记录

。,知识点

**11.** 新版课程的"错题集"页面会收录学生在设置了允许提交后查看答案的章节测验、作业、考试中答错的部分试题。

|            | 选择题型 全部 💌                                                 | <b>前</b> 全部删除 |
|------------|-----------------------------------------------------------|---------------|
| 测试课程125915 | 1. [单选题]以一个建筑物或构筑物为编制对象,用以指导其施工全过程各项活动的技术、经济和组织的综合性文件是 () | 茴 删除          |
| 1 任务       | <ul> <li>× A. 施工组织总设计</li> <li>✓ B. 单位工程施工组织设计</li> </ul> |               |
| 章节         | C. 分部工程施工组织设计                                             |               |
| 🗩 讨论       | D. 专项施工组织设计                                               |               |
| 📝 作业       | 戦的答案: A<br>正确答案: B                                        |               |
| 100 考试     | 答案解析:                                                     |               |
| ■ 资料       | 2. [參洗顾] 做好施工准备工作的意义在于 ( )                                | 1 删除          |
| ★ 错题集      | ✓ A.遵守施工程序                                                |               |
|            | ✓ B. 降低施工风险                                               |               |
| • 知识点      | <ul> <li>✓ C. 提高经济效益</li> <li>✓ D. 创造施工条件</li> </ul>      |               |

### 二、手机端学生操作说明

1. 学习通下载

用户需要在手机端下载安装超星学习通应用。

用户可以在手机应用市场中下载安装学习通,或者通过下方二维码和网址下载安装学习通。 学习通下载网址: https://app.chaoxing.com/

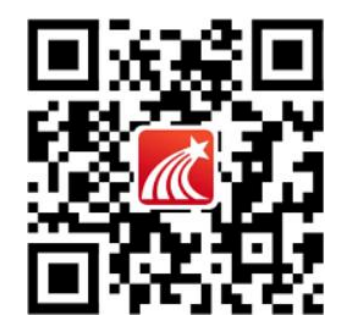

2. 跨校课账号登录

如果用户的手机号未注册或绑定过超星平台账号,在学习通登录页面点击"新用户注册"或"手机号快捷登录", 按系统提示设置好密码,然后绑定跨校课账号。绑定跨校课账号时在"单位 UC 码/单位名称"一栏填写本校跨校课 校级平台 fid 或单位 UC 码然后点击下拉框中的单位名称,再点下一步,在"学号/工号"一栏输入跨校课账号。绑 定成功后在学习通"我"页面点击"课程"或在"首页"点击"我的课程"可以看到所选用的在超星平台运行的跨 校课。

如果用户的手机号已注册或绑定过其他超星平台账号,未绑定过跨校课账号,可以在学习通登录页面直接用手 机号登录,登录后在"我"页面点击头像-"绑定单位"-"添加单位"绑定跨校课账号。

如果用户的手机号已经绑定过跨校课账号,在登录页面直接用手机号登录就能看到选用的跨校课。

#### 学生用户跨校课账号编写原则为:s+院校代码+学号。

跨校课平台网址、校级平台 fid/单位 UC 码、院校代码可在本说明最后部分查询。

在以前学期登录过跨校课账号的用户可输入之前修改过的密码。如果因忘记跨校课账号密码导致无法成功绑定 跨校课账号,可以联系超星平台工作人员解决。

|         | 客服      | <   | 单位验证 | 客服 | <            |  |
|---------|---------|-----|------|----|--------------|--|
| 登录      |         | 1   |      |    |              |  |
| 手机号/超星号 | $\sim$  | 600 | 范大学  | 0  | s10166123456 |  |
| 密码      | ₩ 忘记密码? |     | 下一步  |    | 确定           |  |
| 1       | 登录      |     |      |    |              |  |
| 新用户注册   | 手机号快捷登录 |     |      |    |              |  |
|         |         |     |      |    |              |  |
|         |         |     |      |    |              |  |
|         |         |     |      |    |              |  |

#### 3. 查找课程

用户在学习通"我"页面点击"课程"或在学习通"首页"点击"我的课程"可以看到账号下的课程。在"我 学的课"可以看到自己需要学习的课程。

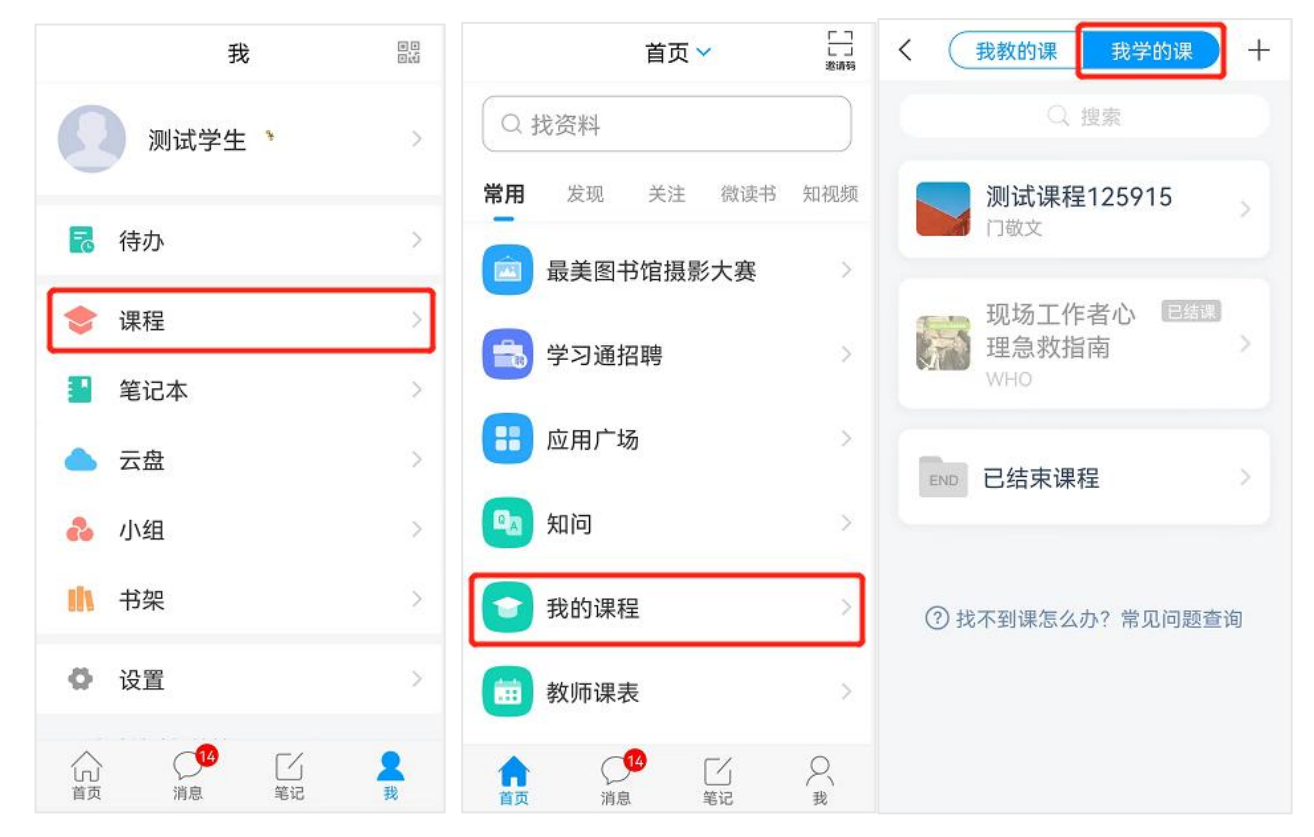

#### 4. 课程"章节"页面

学生在课程的"章节"页面可以看到需要学习的章节内容。章节中待完成的视频、测验等任务点标注了黄色图标,已完成任务点图标会变成绿色。如果章节标题前的图标显示为<sup>④</sup>,说明章节的发放设置为闯关模式或定时发放。 点击该图标可以查看具体原因。学生在看课程视频时可以切换播放的视频清晰度、播放线路。如果视频设置了防拖 拽,学生首次观看视频时不可以拖拽进度条进行快进,重看时才可以快进;如果视频设置允许倍速,学生可以切换 视频播放速度。学生在学习课程章节内容时可以发布讨论、做课堂笔记。

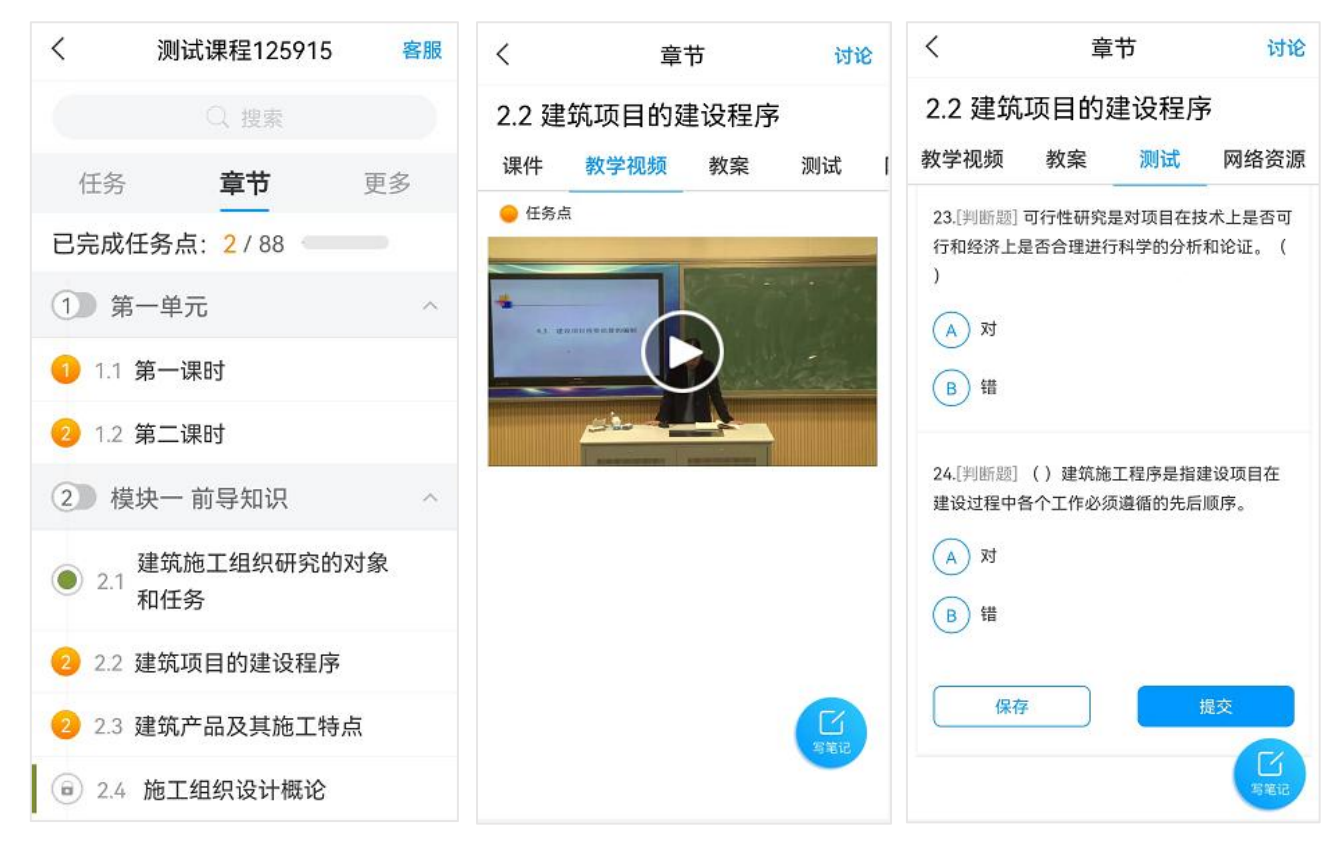

5. 课程"任务"页面

学生在学习通课程中"任务"页面可以收到教师发布的通知、签到、投票、随堂练习、分组任务、直播、同步 课堂、在线课堂等课堂活动。在"任务"页面点击"讨论"可以进入课程讨论区参与讨论。在"任务"页面点击"作 业/考试"可以查看收到的作业和考试。手机端支持作业互评功能,但不支持对已经互评过的作业重新进行评分。 学生如需对互评过的作业重新评分,需要到电脑端操作。手机端不支持考试互评功能。

| <                                                                                                    | 测试课程125915                           | 客服   |
|----------------------------------------------------------------------------------------------------|--------------------------------------|------|
| 任务                                                                                                    | 章节                                   | 更多   |
|                                                                                                    | 讨论                                   | >    |
|                                                                                                    | 作业/考试                                | >    |
| 随堂练习                                                                                                    | 随堂练习0419                             |      |
| 通知                                                                                                    | 本学期学习要求<br>)4-19 13:33               |      |
| 同步课堂                                                                                                    | 第四章钢筋混凝土结<br>故分析与处理详解<br>04-19 14:39 | 勾工程事 |
| 新聞     「     新聞     「     新聞     「     新聞     「     新聞     「     新聞     「     新聞     「     新聞     「     新聞     「     「     「     「     「     」     「     」     「     」     「     」     「     」     「     」     」     「     」     」     「     」     」     」     「     」     」     「     」     「     」     「     」     「     」     」     「     」     」     」     」     」     」 | 普通签到0419<br>04-19 11:20              |      |
| 12 E                                                                                                    | 手势签到0419<br>04-19 09:14              |      |
| Jam H                                                                                                    | 班级活动直播0414投                          | 票    |

6. 课程"更多"页面

学生在学习通课程的"更多"页面点击"资料"可以查看课程中的资料,点击"班级空间"可以参与群聊,点击"错题集"可以查看系统从设置了允许提交后查看答案的章节测验、作业、考试中收录的错题,点击"学习记录"可以查看本人学习进度,点击"课堂笔记"可以查看学生在学习章节内容时添加的课堂笔记。

如果教师设置了允许学生查看成绩,在"更多"页面最下方可以查看课程考核标准和学生当前得分。点击当前 得分后的分数,可以查看成绩分布情况。

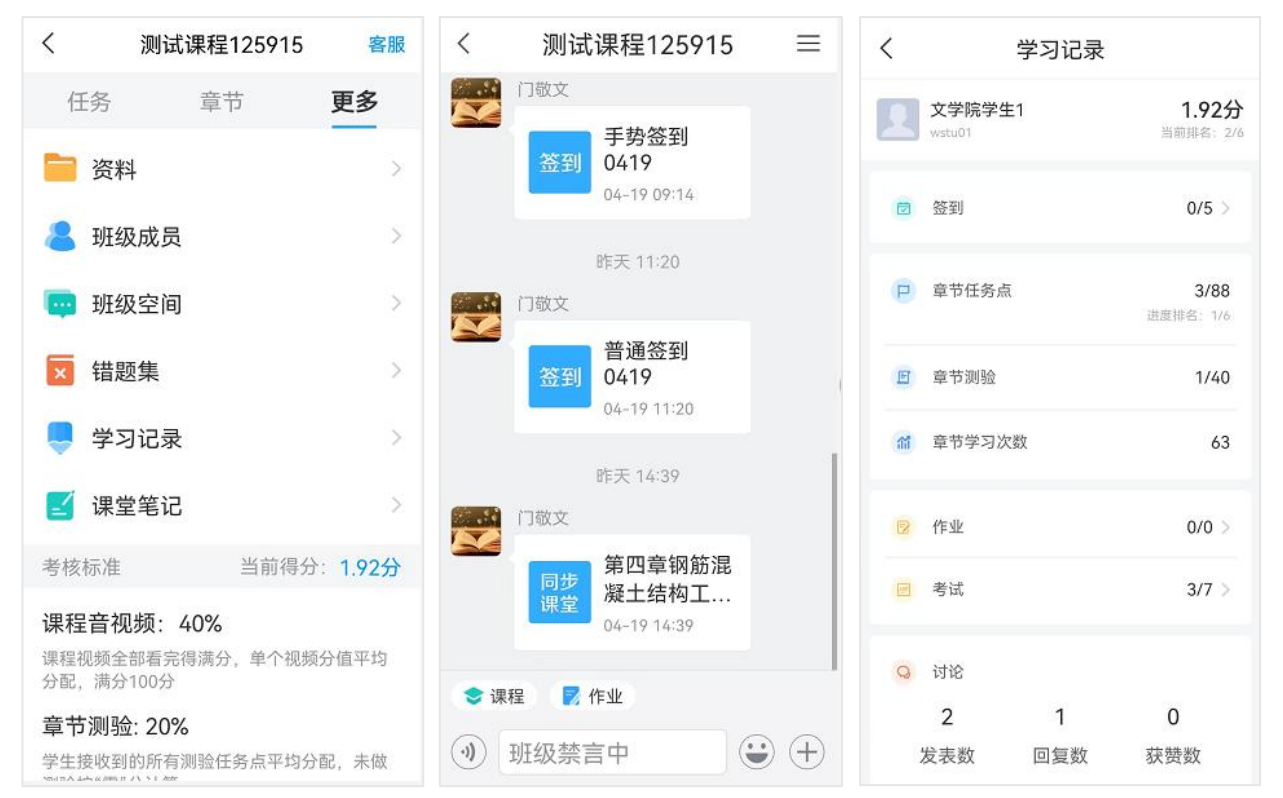

## 三、跨校课校级平台登录网址&平台 fid&院校代码

| 序<br>号 | 单位名称                | 跨校课校级平台网址                             | 超星平台 fid/<br>单位 UC 码 | 院校<br>代码 |
|--------|---------------------|---------------------------------------|----------------------|----------|
| 1      | 辽宁省金课平台             | http://loog_forug_checking_com/portal |                      |          |
|        | (酷学辽宁)              | http://iooc.ianya.chaoxing.com/portai |                      |          |
| 2      | 鞍山师范学院              | http://assf.fanya.chaoxing.com        | 28835                | 10169    |
| 3      | 渤海大学                | http://bhu.fanya.chaoxing.com         | 382                  | 10167    |
| 4      | 大连财经学院              | http://dlufe.fanya.chaoxing.com       | 10562                | 13218    |
| 5      | 大连大学                | http://dlu.fanya.chaoxing.com         | 604                  | 11258    |
| 6      | 大连东软信息学院            | http://neusoftxy.fanya.chaoxing.com   | 607                  | 13631    |
| 7      | 大连工业大学              | http://dlpu.fy.chaoxing.com           | 140                  | 10152    |
| 8      | 大连工业大学艺术与信息<br>工程学院 | http://dlqgy.fanya.chaoxing.com       | 10624                | 13203    |
| 9      | 大连海事大学              | http://dlmu.fanya.chaoxing.com        | 592                  | 10151    |
| 10     | 大连海洋大学              | http://dlfu.fanya.chaoxing.com        | 2513                 | 10158    |
| 11     | 大连交通大学              | http://djtu.fanya.chaoxing.com        | 1453                 | 10150    |
| 12     | 大连科技学院              | http://ieidjtu.fanya.chaoxing.com     | 23923                | 13207    |
| 13     | 大连理工大学              | http://dlutlnmooc.fanya.chaoxing.com  | 132291               | 10141    |
| 14     | 大连理工大学城市学院          | http://dlcitykx.fanya.chaoxing.com    | 180983               | 13198    |
| 15     | 大连民族大学              | http://dlnu.fy.chaoxing.com           | 1322                 | 12026    |
| 16     | 大连外国语大学             | http://dlufl.fanya.chaoxing.com       | 601                  | 10172    |
| 17     | 大连医科大学              | http://dlmedu.fanya.chaoxing.com      | 597                  | 10161    |
| 18     | 大连医科大学中山学院          | http://zsxy.fanya.chaoxing.com        | 28836                | 13212    |
| 19     | 大连艺术学院              | http://dac.fy.chaoxing.com            | 1380                 | 13599    |
| 20     | 东北财经大学              | http://dufe.fanya.chaoxing.com        | 602                  | 10173    |
| 21     | 东北大学                | http://neu.fanya.chaoxing.com         | 338                  | 10145    |
| 22     | 锦州医科大学              | http://jzmu.fanya.chaoxing.com        | 2535                 | 10160    |
| 23     | 锦州医科大学医疗学院          | http://jzykyl.fanya.chaoxing.com      | 10771                | 13213    |
| 24     | 辽东学院                | http://lnldxy.fanya.chaoxing.com      | 16044                | 11779    |
| 25     | 辽宁财贸学院              | http://lncmxy.fanya.chaoxing.com      | 22038                | 13900    |
| 26     | 辽宁传媒学院              | http://lncm.fanya.chaoxing.com        | 29244                | 13957    |
| 27     | 辽宁大学                | http://lnu.fanya.chaoxing.com         | 586                  | 10140    |
| 28     | 辽宁对外经贸学院            | http://luibe.fanya.chaoxing.com       | 2509                 | 10841    |
| 29     | 辽宁工程技术大学            | http://lngc.fanya.chaoxing.com        | 32135                | 10147    |
| 30     | 辽宁工业大学              | http://lnit.fanya.chaoxing.com        | 594                  | 10154    |
| 31     | 辽宁何氏医学院             | http://heshi.fanya.chaoxing.com       | 22175                | 13610    |
| 32     | 辽宁警察学院              | http://lnpc1.fanya.chaoxing.com       | 22886                | 11432    |
| 33     | 辽宁科技大学              | http://lnkd.fanya.chaoxing.com        | 31256                | 10146    |
| 34     | 辽宁科技学院              | http://lnist.fanya.chaoxing.com       | 7033                 | 11430    |
| 35     | 辽宁理工学院              | http://lnlgxy.fanya.chaoxing.com      | 44799                | 13217    |
| 36     | 辽宁师范大学              | http://lnnu.fanya.chaoxing.com        | 2523                 | 10165    |
| 37     | 辽宁师范大学海华学院          | http://lshh.fanya.chaoxing.com        | 38131                | 13215    |
| 38     | 辽宁石油化工大学            | http://lnpu.fanya.chaoxing.com        | 591                  | 10148    |
| 39     | 辽宁中医药大学             | http://lnutcm.fanya.chaoxing.com      | 598                  | 10162    |
| 40     | 鲁迅美术学院              | http://lumeify.fanya.chaoxing.com     | 42828                | 10178    |

| 41 | 沈阳城市建设学院 | http://syucu.fanya.chaoxing.com  | 33075  | 13208 |
|----|----------|----------------------------------|--------|-------|
| 42 | 沈阳城市学院   | http://sycs1.fanya.chaoxing.com  | 29492  | 13220 |
| 43 | 沈阳大学     | http://syu.fanya.chaoxing.com    | 603    | 11035 |
| 44 | 沈阳工程学院   | http://lnsygx.fanya.chaoxing.com | 16043  | 11632 |
| 45 | 沈阳工学院    | http://syyyy1.fanya.chaoxing.com | 22700  | 13201 |
| 46 | 沈阳工业大学   | http://sut.fanya.chaoxing.com    | 588    | 10142 |
| 47 | 沈阳航空航天大学 | http://sau.fanya.chaoxing.com    | 589    | 10143 |
| 48 | 沈阳化工大学   | http://syuct.fanya.chaoxing.com  | 2512   | 10149 |
| 49 | 沈阳建筑大学   | http://sjzu.fanya.chaoxing.com   | 4288   | 10153 |
| 50 | 沈阳科技学院   | http://sykj.fanya.chaoxing.com   | 10849  | 13621 |
| 51 | 沈阳理工大学   | http://sylu.fanya.chaoxing.com   | 590    | 10144 |
| 52 | 沈阳农业大学   | http://syau.fanya.chaoxing.com   | 595    | 10157 |
| 53 | 沈阳师范大学   | http://synudx.fanya.chaoxing.com | 600    | 10166 |
| 54 | 沈阳体育学院   | http://sytyxy.fanya.chaoxing.com | 2784   | 10176 |
| 55 | 沈阳药科大学   | http://syphu.fanya.chaoxing.com  | 599    | 10163 |
| 56 | 沈阳医学院    | http://symc1.fanya.chaoxing.com  | 180930 | 10164 |
| 57 | 沈阳音乐学院   | http://sycm.fanya.chaoxing.com   | 3679   | 10177 |
| 58 | 营口理工学院   | http://yku.fanya.chaoxing.com    | 38894  | 14435 |
| 59 | 中国医科大学   | http://cmu.fanya.chaoxing.com    | 596    | 10159 |